#### **Uploading Documents to MySacState**

Please note that it will take at least three days *after* you submit your online graduate application for you to create your SacLink account and begin uploading application documents, so be sure to start this process as soon as possible!

 After completing your CAL STATE APPLY application and paying the application fee, you will receive an email from the University Office of Graduate Studies (OGS) with instructions on how to create a SacLink account, which **must** be done before you can upload application documents. The email is titled, "Sacramento State – Graduate Application Received," and looks like this:

| SACRAMENTO STATE                                                                                                    |                                                                                                    |
|----------------------------------------------------------------------------------------------------|----------------------------------------------------------------------------------------------------|
| October 12, 2016                                                                                                    |                                                                                                    |
| Dear Sanitta                                                                                                    | Sac State ID: 213456789                                                                                                    |
| Thank you for your application to California State University, Sacramento for the Fall 2017 semester.                                                                                                    |                                                                                                    |
| The Office of Graduate Studies looks forward to working with students in every aspect of their future academic caree<br>State University student, by submitting an application to the university, you grant the university access to your acade                                                                                                    | er. If you are a current or returning Sacramento mic record(s).                                                                                                    |
| Please note your Sac State ID in the top right corner of this letter. If you currently do not possess a Saclink account, account at <u>www.saclink.csus.edu</u> . Your Saclink account is necessary in order for you to access My Sac State ( <u>http://i</u> point for campus resources. This number will also serve as your student identification number.                                                                                                    | you will use your Sac State ID to set up an<br><u>my.csus.edu</u> ), the University's one-stop access                                                                                                    |
| If you were a previous Sacramento State student or already posses a Saclink account you may not have to set up a ner reactivate your account through Information Resources & Technology (IRT) Service Desk at: <u>http://www.csus.edu/ir</u>                                                                                                    | w account, however, you may only have to<br>tt/FAQ/accounts-and-passwords/                                                                                                    |
| If the department requires additional documents, you can uploaded them using your My Sac State account at <a href="https://greaterment.com/https://greaterment.com/https://greatermenterment.com/https</td> <td>gradsup.webapps.csus.edu/. Letters of<br/>formation on supplemental materials, please</td> | gradsup.webapps.csus.edu/. Letters of<br>formation on supplemental materials, please                                                                                                    |
| By using My Sac State, applicants can check the status of their application, fees, residence, and verify their personal is use My Sac State to keep your email and personal address up to date. <u>It is important</u> that you check your email acc CSUMentor, AND your Saclink email as the University's official means of communication and all future emails will <b>are a returning Sacramento State University student, please make sure that your Sac State email is set not to f</b>                                                                                                    | information. As an applicant, you will be able to<br>count you put down when you applied on<br>be sent to one of these email addresses. <b>If you</b><br><b>forward messages to another email account.</b> |
| Follow us on: 🚮 Facebook 🐸 Twitter                                                                                                    |                                                                                                    |
| Once again, thank you for your interest in California State University, Sacramento.                                                                                                    |                                                                                                    |
| cLink ID will be contained within that email. Use your SacLink ID to create a                                                                                                    | a SacLink account at                                                                                                    |

Your SacLink ID will be contained within that email. Use your SacLink ID to create a SacLink account www.saclink.csus.edu.

2. After creating your SacLink account, use the following link to begin the process of uploading application documents: <u>https://gradsup.webapps.csus.edu</u>. Click on The "SIGN IN" button and sign in with your SacLink login

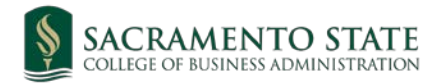

| SACRAMENTO S'<br>Redefine the Possible                                                             | TATE My Sac State Contact Directories Go<br>ABOUT ACADEMICS ADMISSIONS ATHLETICS MAKE A GIFT QUICK LINKS -                                                                                                    |
|----------------------------------------------------------------------------------------------------|----------------------------------------------------------------------------------------------------|
| SUPI<br>Use this application to upload add<br>Plea                                                 | PLEMENTAL DOCUMENT SUBMISSION<br>ditional documentation to supplement your application and to request letters of recommendation.<br>ase follow the link below to sign in and begin using the application.<br>Sign In |
| Office of Graduate Studies   California State Unit<br>If you ha<br>Sign in with your SacLink Login | versity, Sacramento   6000 J Street   Sacramento, CA, 95819-6112   RiverFront Center, Room 215   <u>(916) 278-6470</u><br>ave difficulty accessing content on this page, please contact the webmaster.               |
| s                                                                                                  | SACRAMENTO STATE<br>acLink Username<br>sanlitaklep<br>sacLink Password                                                                                                    |
| U                                                                                                  | Login Manage Password<br>Isername/Password Help                                                                                                    |
| N<br>V<br>A<br>H<br>C<br>2                                                                         | eed to register?<br>Isit the Saclink website if you need to register for a SacLink<br>ccount.<br>Iaving troubles logging in?<br>contact the IRT Service Desk at servicedesk@csus.edu or <u>916-</u><br>78-7337.      |

3. After logging in with your SacLink login, you will be taken to the following webpage:

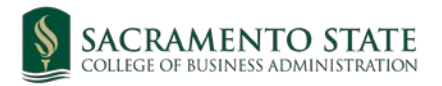

| T Redefine the Possible ABOUT ACADE                                                         | MICS ADMISSIONS ATHLETICS MAKE A GIFT QUICK LINKS -<br>Sanitta Kiep   Sign<br>IMENT SUBMISSION<br>IEW |
|---------------------------------------------------------------------------------------------|----------------------------------------------------------------------------------------------------|
| SUPPLEMENTAL DOCU                                                                           | Sanitta Kiep   Sigr<br>IMENT SUBMISSION<br>IEW                                                        |
| SUPPLEMENTAL DOCU                                                                           | Sanitta Kiep   Sigr<br>JMENT SUBMISSION<br>IEW                                                        |
| SUPPLEMENTAL DOCU                                                                           | JMENT SUBMISSION                                                                                      |
|                                                                                             | IEW                                                                                                   |
| OVERVI                                                                                      |                                                                                                    |
| u can see an overview of your uploaded documents and letter of recommend<br>u are finished. | dation requests below. Remember to sign out using the link above when                                 |
| LETTER OF RECOMMENDATION REQUESTS                                                           | UPLOAD SUPPLEMENTAL DOCUMENTS                                                                         |
| inage requests for letters of recommendation                                                | Upload documents                                                                                      |
| tter of Recommendation Requests:                                                            | Uploaded Documents:                                                                                   |
| No requests made.                                                                           | Upload Space Used: 0MB/100MB                                                                          |
|                                                                                             | No documents uploaded.                                                                                |
|                                                                                             |                                                                                                    |
| seminante) (210301                                                                          | 196 Louronne                                                                                          |
| ice of Graduate Studies   California State University, Sacramento   6000 J Street           | Sacramento, CA, 95819-6112   RiverFront Center, Room 215   (916) 278-64                               |

Click on the UPLOAD DOCUMENTS link on the left to begin the process of uploading application documents onto your MySacState.

4. Clicking on the UPLOAD DOCUMENTS link from step 3 will take you to the following webpage:

| SACRAMI<br>Redefine the Possible          | ento state                      | My Sac State Contact | Directories | Co<br>QUICK LINKS +    |
|-------------------------------------------|---------------------------------|----------------------|-------------|------------------------|
| etum to overview                          |                                 |                      |             | Sanitta Kiep   Sign Ou |
|                                           | SUPPLEMEN                       | TAL DOCUMENT SUBM    | ISSION      |                        |
|                                           |                                 | UPLOAD DOCUMENTS     |             |                        |
| You can see the documents you have upload | led in the list below.          |                      |             |                        |
| Upload requirements:                      |                                 |                      |             |                        |
| · Each document must have a unique na     | ame.                            |                      |             |                        |
| Filenames can only contain alphanum       | eric characters (A-Z, a-z, 0-9) |                      |             |                        |
| Each document must be less than 10M       | tB in size.                     |                      |             |                        |
| The total of all documents uploaded m     | ust be less than 100MB in size  | 6                    |             |                        |
| The document must be one of the support   | ported file types.              |                      |             |                        |
| Uploaded Documents:                       |                                 |                      |             |                        |
| Upload Space Used: 0MB/100MB              |                                 |                      |             |                        |
| 0%                                        |                                 |                      |             |                        |
| No documents uploaded.                    |                                 |                      |             |                        |
|                                           | Change a desument to using      |                      |             |                        |
|                                           | Choose a document to uploa      | u.                   | Browse      |                        |
|                                           | Choose the type of documen      | i. (1                |             |                        |
|                                           | Application                     | Biography            | V           |                        |
|                                           |                                 | Upload               |             |                        |

Click on the BROWSE button to begin uploading application documents. PLEASE SEE BELOW FOR MORE INFORMATION ABOUT THIS STEP.

Only one document at a time can be uploaded. See below for how to name each file name, so that when you upload the documents onto your MySacState, each file is easily discernable.

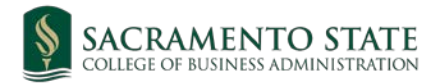

- •**RESUMES** should be labeled "RES First Name Last Name SID#" For example: RES Sanitta Kiep 215543120
- •Your **STATEMENT OF PURPOSE** should be labeled as "STP First Name Last Name SID#"

For example: STP Sanitta Kiep 215543120

• Once you receive your Student Copy of your **GMAT or GRE scores**, they should also be uploaded onto your MySacState. Please label them as "GMAT Student Copy First Name Last Name SID#" or "GRE Student Copy First Name Last Name SID#"

For example: GMAT Student Copy Sanitta Kiep 215543120

•Your **PROFESSIONAL HEADSHOT PHOTO** should be labeled "Headshot Photo First Name Last Name SID#" For example: Headshot Photo Sanitta Kiep 215543120

Note: If you wish to upload a different version of the same type of document, you must **label the file** indicating that the document is different.

For example: If you already uploaded your resume, but you want to submit an updated version, you must change the FILE NAME of the resume. You will not be able to upload files that have the same file name.

• "RES Sanitta Kiep 215543120" could be labeled as, "RES UPDATED Sanitta Kiep 215543120"

Please take note of the upload requirements listed below. You will not be able to upload documents that do not follow these requirements.

- Each document must have a unique name.
- Filenames can only contain alphanumeric characters (A-Z, a-z,

0-9)

- Each document must be less than 10MB in size.
- The total of all documents uploaded must be less than 100MB in size.
- The document must be one of the supported file types:
- pdf Adobe Portable Document Format
- .doc Microsoft Word (97-2003) Document
- .docx Microsoft Word (2007+) Document
- .txt Plain-text Document
- .rtf Rich Text Document
- .xls Microsoft Excel (97-2003) Spreadsheet
- .xlsx Microsoft Excel (2007+) Spreadsheet
- .csv Comma Separated Value file
- .tiff Tagged Image File Format
- .jpeg Joint Photographic Experts Group (JPEG) Image

File .jpg - Joint Photographic Experts Group (JPEG) Image

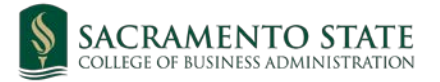

. . .

File .gif - Graphics Interchange Format (GIF) Image File .png - Portable Network Graphics (PNG) Image File

.psd - Adobe Photoshop Document

.ppt - Microsoft PowerPoint (97-2003) Presentation

.pptx - Microsoft PowerPoint (2007+) Presentation

Below is an example of what the field will look like when you select a document from your computer

| SACRAMENTO STATE                                                                        | My Sec State + Contact + Directories            |
|-----------------------------------------------------------------------------------------|-------------------------------------------------|
|                                                                                         | ABOUT ACADEMICS ADMISSIONS ATTLETICS MAKE A OFF |
| Return to overview                                                                      | Sanitta Klep   Sign Out                         |
| SUPPLEMEN                                                                               | NTAL DOCUMENT SUBMISSION                        |
|                                                                                         | UPLOAD DOCUMENTS                                |
| You can see the documents you have uploaded in the list below.                          |                                                 |
| Upload requirements:                                                                    |                                                 |
| <ul> <li>Each document must have a unique name.</li> </ul>                              |                                                 |
| <ul> <li>Filenames can only contain alphanumeric characters (A-Z, a-z, 0-9)</li> </ul>  |                                                 |
| Each document must be less than 10MB in size.                                           |                                                 |
| <ul> <li>The total of all documents uploaded must be less than 100MB in size</li> </ul> | xe.                                             |
| <ul> <li>The document must be one of the supported file types.</li> </ul>               |                                                 |
| Uploaded Documents:                                                                     |                                                 |
| Upload Space Used: 0MB/100MB                                                            |                                                 |
| 0%                                                                                      |                                                 |
| No documents uploaded.                                                                  |                                                 |
| Change a decimant to unless                                                             |                                                 |
| Chlusersicba-gbaclDocumer                                                               | Ints/RES Sanitta Klep 215543120.docx Browse     |
|                                                                                         |                                                 |
| Choose the type of documen<br>Application                                               | At:<br>Biography                                |
| L.T.                                                                                    | Upload                                          |

5. Use the drop-down menu below the BROWSE section at the bottom of the page to select the type of document you are uploading. For example, if you were uploading a RESUME, select "Resume" from the drop-down menu

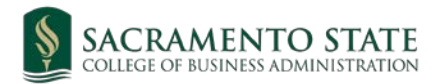

#### Uploaded Documents:

| oad Space Used: 0MB/100MB  |                                                                                                    |                   |
|----------------------------|----------------------------------------------------------------------------------------------------|-------------------|
|                            |                                                                                                    |                   |
| No documents uploaded.     |                                                                                                    |                   |
|                            | Choose a document to upload:                                                                                   |                   |
|                            | Browse                                                                                                    |                   |
|                            | Choose the pe or document.                                                                                     |                   |
|                            | Application Biography                                                                                          |                   |
|                            | Upload                                                                                                    |                   |
|                            |                                                                                                    |                   |
|                            |                                                                                                    |                   |
| Office of Graduate Studies | California State University, Sacramento   6000 J Street   Sacramento, CA, 95819-6112   RiverFront Center, Room | 215   (916) 278-6 |
|                            | If you have difficulty accessing content on this page, please contact the webmaster.                           |                   |
|                            |                                                                                                    |                   |
| ploaded Documents:         |                                                                                                    |                   |
| pload Space Used: 0MB/10   | OMB                                                                                                    |                   |
| Ko                         | Application Biography                                                                                          | 1                 |
|                            | Audio / Visual Files                                                                                           |                   |
| No documents unloaded      | Background Clearance                                                                                           |                   |
| No documents uploaded.     | Basic Skills Requirement                                                                                       |                   |
|                            | Certification or License                                                                                       |                   |
|                            | Choose Correspondence                                                                                          |                   |
|                            | Einancial Affidavit                                                                                            | wse               |
|                            | Financial Statement                                                                                            |                   |
|                            | Chasses International Student Supplemental Form (International)                                                |                   |
|                            | Choose international Student Supplemental Form (International)                                                 |                   |
|                            | Other Test Search                                                                                              |                   |
|                            | Deserved                                                                                                    |                   |
|                            | Passbolt                                                                                                    |                   |

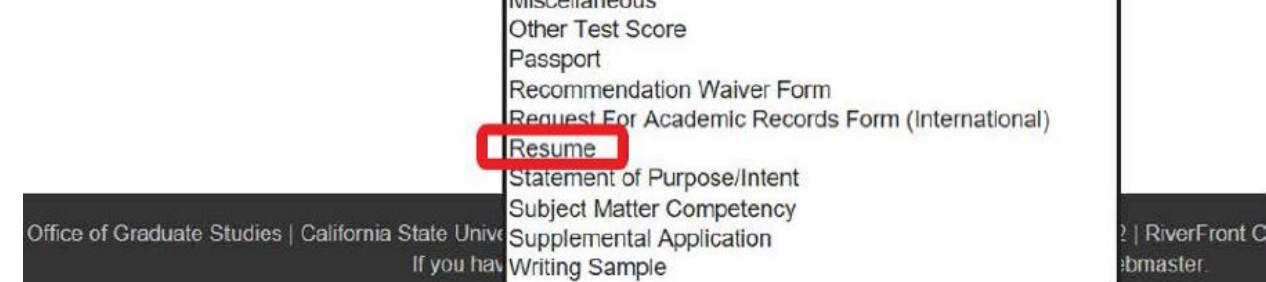

Select "Resume"

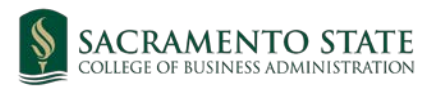

|                                                                      | ► My Sac State ► Contact ► Directories<br>ABOUT ACADEMICS ADMISSIONS ATHLETICS MAKE A GIFT | G₀<br>QUICK LINKS ←    |
|----------------------------------------------------------------------|--------------------------------------------------------------------------------------------|------------------------|
| Return to overview                                                   |                                                                                            | Sanitta Kiep   Sign Ou |
| SUPPLEMEN                                                            | NTAL DOCUMENT SUBMISSION                                                                   |                        |
|                                                                      | UPLOAD DOCUMENTS                                                                           |                        |
| You can see the documents you have uploaded in the list below.       |                                                                                            |                        |
| Upload requirements:                                                 |                                                                                            |                        |
| Each document must have a unique name.                               |                                                                                            |                        |
| • Filenames can only contain alphanumeric characters (A-Z, a-z, 0-9) |                                                                                            |                        |
| Each document must be less than 10MB in size.                        |                                                                                            |                        |
| The total of all documents uploaded must be less than 100MB in siz   | e.                                                                                         |                        |
| The document must be one of the supported file types.                |                                                                                            |                        |
| Uploaded Documents:                                                  |                                                                                            |                        |
| Upload Space Used: 0MB/100MB                                         |                                                                                            |                        |
| 0%                                                                   |                                                                                            |                        |
| No documents uploaded.                                               |                                                                                            |                        |
|                                                                      |                                                                                            |                        |
| Choose a document to uploa                                           | ad:<br>Ints\RES Sanitta Kiep 215543120.docx Browse                                         |                        |
|                                                                      |                                                                                            |                        |
| Choose the type of documer                                           | nt:                                                                                        |                        |
| Resume                                                               |                                                                                            |                        |
|                                                                      | Upload                                                                                     |                        |

The above picture is an example of what the field will look like when "Resume" is selected from the drop-down menu.

BEFORE clicking the upload button, please be sure that:

- The file names (e.g. RES Sanitta Kiep 215543120.pdf) assigned to the files are indicative of the respective content of each file
- Each file has an acceptable format/extension
- The document up to date

6. When you are all done, click the UPLOAD button at the bottom of the page to finish uploading your chosen document.

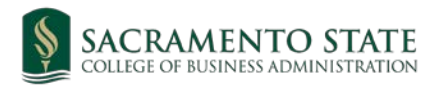

|                                                                                                 | ► My Sac State ► Contact ► Directories<br>ABOUT ACADEMICS ADMISSIONS ATHLETICS MAKE A GIFT | G₀<br>QUICK LINKS <del>-</del> |
|-------------------------------------------------------------------------------------------------|--------------------------------------------------------------------------------------------|--------------------------------|
| teturn to overview                                                                              |                                                                                            | Sanitta Kiep   Sign Ou         |
| SUPPLEMEN                                                                                       | ITAL DOCUMENT SUBMISSION                                                                   |                                |
|                                                                                                 | UPLOAD DOCUMENTS                                                                           |                                |
| You can see the documents you have uploaded in the list below.                                  |                                                                                            |                                |
| Upload requirements:                                                                            |                                                                                            |                                |
| Each document must have a unique name.                                                          |                                                                                            |                                |
| • Filenames can only contain alphanumeric characters (A-Z, a-z, 0-9)                            |                                                                                            |                                |
| Each document must be less than 10MB in size.                                                   |                                                                                            |                                |
| The total of all documents uploaded must be less than 100MB in size                             | ð.                                                                                         |                                |
| The document must be one of the supported file types.                                           |                                                                                            |                                |
| Uploaded Documents:                                                                             |                                                                                            |                                |
| Upload Space Used: 0MB/100MB                                                                    |                                                                                            |                                |
| 0%                                                                                              |                                                                                            |                                |
| No documents uploaded.                                                                          |                                                                                            |                                |
| Choose a document to uploa<br>C:\Users\cba-gbac\Documen<br>Choose the type of documen<br>Resume | Id:<br>ItsIRES Sanitta Kiep 215543120.docx Browse<br>It:<br>Upload                         |                                |

After you click the UPLOAD button, a message will appear indicating that you have successfully uploaded the document. Continue to upload application documents one by one until you have uploaded all of the documents necessary for your application.

For questions or concerns about uploading application documents, please contact the MPS office at <u>cba-gbac@saclink.csus.edu</u>.

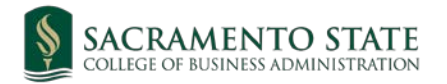